#### 1. 進入北門國小首頁,點北門國小線上補課教學網

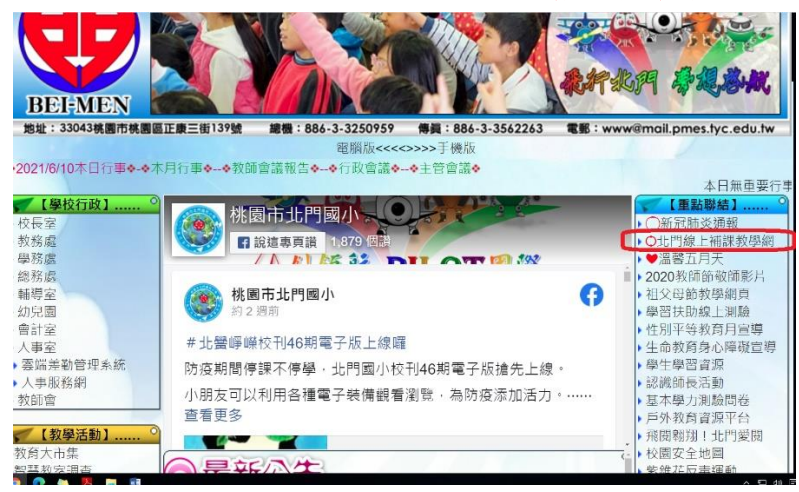

## 2. 進入後,找到教育雲登入 classroom,按下去

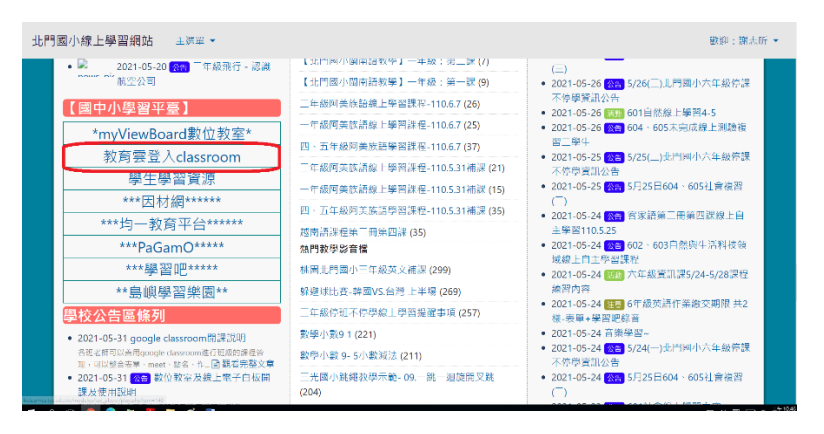

# 3.按最下方紅色按鈕,使用縣市帳號登入

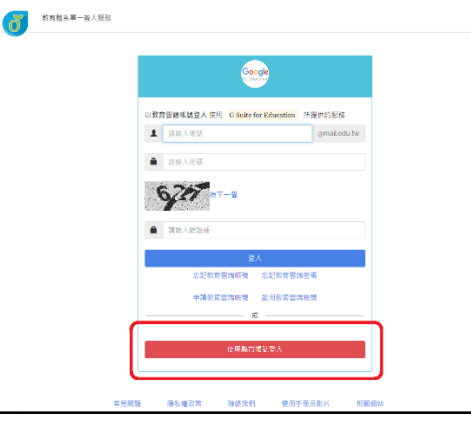

### 4.選<mark>桃園市</mark>,按下去

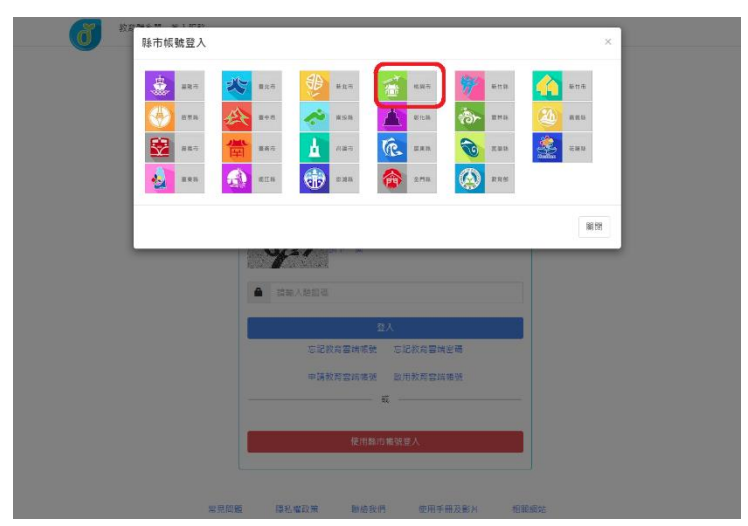

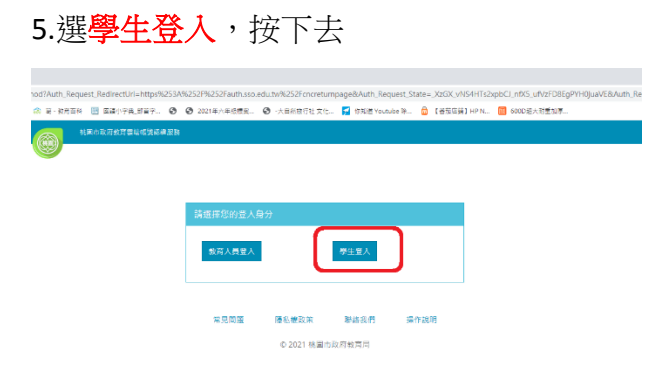

## 6. 選取及填寫完畢後,按登入

| 核國市政府教育書籍地型認識服務 |                              |             |
|-----------------|------------------------------|-------------|
|                 | 彩幼须登入才能使用 💣 所提供的服务           |             |
|                 | A 作業高 ~                      | 選桃園區        |
|                 | 倉 市立北門回小(034612) ✓           | 選北門國小       |
|                 | 身分證末四碼(例1234)                | 學生身分證最後四碼   |
|                 | 輸入密碼(預設為西元年生日共8碼,例如20090531) | 輸入學生西元出生年月日 |
|                 | 建人                           |             |
|                 | 二<br>素素問題 攝影權政策 副結紮門 操作如明    |             |

7.不管出現什麼,請按我知道了,繼續,確定,問是老師或學生時,請選學生 8.進到畫面後,按右上角9個點點,然後選左邊最下方的 classroom,按下去

| A RESERVE - Google SERVE ×                                                                                                    | +                                                                                                    |                                                                                                    | •                                                                                                    |                                                                                                    |
|----------------------------------------------------------------------------------------------------|----------------------------------------------------------------------------------------------------|----------------------------------------------------------------------------------------------------|----------------------------------------------------------------------------------------------------|----------------------------------------------------------------------------------------------------|
| ← → C                                                                                                    | mildive/my-drive                                                                                                    |                                                                                                    |                                                                                                    | 12 🥥                                                                                                    |
| II 4867 🥹1869188.                                                                                                    | 😌 NETRONORE, SE S-SERTA 🔛 ELDO-ME, SSU 🥝 🥝 LUCIE/ARCHAL. 🥝 -ARSIETUIDE. 🚰 SERTAANAAN. 🖄 (4998) 1999. 🔟 ODUGARENDE.                                                                                                    |                                                                                                    | $\frown$                                                                                                    | H Max                                                                                                    |
| 🛆 雲端硬碟                                                                                                    | Q、在宣流传统中接行 *                                                                                                    | *                                                                                                    |                                                                                                    | Google 🚌                                                                                                    |
| + ##                                                                                                    | 我的電話短端。~                                                                                                    |                                                                                                    | -                                                                                                    | • • •                                                                                                    |
|                                                                                                    | 御礼交                                                                                                    |                                                                                                    | 8種 ↑                                                                                                    |                                                                                                    |
| D INTERNET                                                                                                    | Classroom                                                                                                    |                                                                                                    |                                                                                                    |                                                                                                    |
| 田 共用金額透過                                                                                                    |                                                                                                    |                                                                                                    |                                                                                                    |                                                                                                    |
| A MILHIT                                                                                                    |                                                                                                    |                                                                                                    |                                                                                                    |                                                                                                    |
| (1) 108998                                                                                                    |                                                                                                    |                                                                                                    |                                                                                                    |                                                                                                    |
| <b>合 [32798</b>                                                                                                    |                                                                                                    |                                                                                                    |                                                                                                    |                                                                                                    |
| E 124044                                                                                                    |                                                                                                    |                                                                                                    |                                                                                                    |                                                                                                    |
| 合 報623周                                                                                                    |                                                                                                    |                                                                                                    |                                                                                                    |                                                                                                    |
|                                                                                                    |                                                                                                    |                                                                                                    |                                                                                                    |                                                                                                    |
| 日時間の変換に通                                                                                                    |                                                                                                    |                                                                                                    |                                                                                                    |                                                                                                    |
| Electri o Speciesa                                                                                                    |                                                                                                    |                                                                                                    |                                                                                                    |                                                                                                    |
| HINTO RELIAN                                                                                                    |                                                                                                    |                                                                                                    |                                                                                                    |                                                                                                    |
| 신하면 0 및 10.00월<br>▲ 유가코려분용 - Google 코려분용 ×                                                                                                    | •                                                                                                    |                                                                                                    | ٥                                                                                                    | - 0 >                                                                                                    |
| Hanto 및 Norae<br>스 유지코라로 - Correle 코카운호 ×<br>슈 - C 은 drive graphs<br>: 유지도 우 바람자보통고,                                                                                                    | +<br>anglanonyaha<br>O security ang o security 2 days days o o occurrentes o escurity to 2 days wantes o jection was been secure                                                                                                    |                                                                                                    | 0                                                                                                    | - 0 )<br>2 0                                                                                                    |
| <ul> <li>▲ ANENHAR-foods INHAR</li> <li>◆ ○ C ● drivegooging</li> <li>Ⅲ 245× ●RETHERL</li> <li>▲ 空湖徳政課</li> </ul>                                                                                                    | ・<br>manifologian<br>O Mannealez の a ceta  Ediretdar, O Docenseda, O Hanelizz, E custower, O Ieffesten, E socializza,<br>Q 立動感情を指導                                                                                                    | 0 8                                                                                                    | •                                                                                                    | - 0 )<br>12 ©<br>13 Rais<br>Google 🜚                                                                                                    |
| <ul> <li>▲ ANTHRA-Google INREA</li> <li>▲ ANTHRA-Google INREA</li> <li>← → C</li> <li>▲ artinggraphic</li> <li>田 ARGX ●NATHRAX</li> <li>▲ 空端硬碟</li> </ul>                                                                                                    | ・<br>maninonyshe<br>O Manneskar の a ceta Ediretdar, O Activeda, O Activity, E custowark, O Mittaiter, E socializate,<br>Q 正型成体体で接続<br>名行空気体験 -                                                                                                    | (1) (1) (1) (1) (1) (1) (1) (1) (1) (1)                                                                                                    | O<br>III (<br>Keep                                                                                                    | - Ø )                                                                                                    |
| сылён рылый<br>▲ Литанаа-Сокуланаа<br>← → С 単 атмериоріся<br>田 анах ●натива.<br>金 安地理課<br>← эл                                                                                                    |                                                                                                    | (2) (2)<br>Hangouts<br>(2)                                                                                                    | O<br>III (<br>Keep                                                                                                    | - Ø )<br>A C<br>B Mata<br>Google (19)<br>Jambeard                                                                                                    |
| CANTER # DOLUGE     A DITERT # Google 2 # # # #     ← → C                                                                                                    | +<br>                                                                                                    | Si     Hargouts     Coud Ses                                                                                                    | O<br>HIII (<br>Keep<br>Netz                                                                                                    | - 0)<br>trans<br>I Rais<br>Google (1)<br>Jambead<br>Jambead<br>- 0)<br>- 0)<br>- 0 |
| CHARGE STOCK     CHARGE - CHARGE - CHARGE | +<br>• tabreckáz, ő s ezőn E Edver,der, ő o monodáz, ő vanefitzt. E otervalet, ő tattaluru, E moduletus,<br>Q EEMERENER<br>•<br>Rig<br>Borgegeses -<br>Rig<br>• Casson                                                                                                    | S     Hangouts     Choud See                                                                                                    | Keep<br>Note                                                                                                    | - Ø )<br>A @<br>B Mais<br>Google (20<br>Jamboard<br>Jamboard<br>B<br>B<br>B                                                                                                    |
| CONTRELATION     CONTRELATION     CONTRELATION     CONTRELATION     CONTRELATION     CONTRELATION     CONTRELATION     CONTRELATION     CONTRELATION     CONTRELATION     CONTRELATION     CONTRELATION     CONTRELATION                                                                                                    | andringende<br>andringende<br>andr                      | ()     ()     ()     ()     ()     ()     ()     ()     ()     ()     ()     ()     ()     ()     ()     ()     ()     ()     ()     ()     ()     ()     ()     ()     ()     ()     ()     ()     ()     ()     ()     ()     ()     ()     ()     ()     ()     ()     ()     ()     ()     ()     ()     ()     ()     ()     ()     ()     ()     ()     ()     ()     ()     ()     ()     ()     ()     ()     ()     ()     ()     ()     ()     ()     ()     ()     ()     ()     ()     ()     ()     ()     ()     ()     ()     ()     ()     ()     ()     ()     ()     ()     ()     ()     ()     ()     ()     ()     ()     ()     ()     ()     ()     ()     ()     ()     ()     ()     ()     ()     ()     ()     ()     ()     ()     ()     ()     ()     ()     ()     ()     ()     ()     ()     ()     ()     ()     ()     ()     ()     ()     ()     ()     ()     ()     ()     ()     ()     ()     ()     ()     ()     ()     ()     ()     ()     ()     ()     ()     ()     ()     ()     ()     ()     ()     ()     ()     ()     ()     ()     ()     ()     ()     ()     ()     ()     ()     ()     ()     ()     ()     ()     ()     ()     ()     ()     ()     ()     ()     ()     ()     ()     ()     ()     ()     ()     ()     ()     ()     ()     ()     ()     ()     ()     ()     ()     ()     ()     ()     ()     ()     ()     ()     ()     ()     ()     ()     ()     ()     ()     ()     ()     ()     ()     ()     ()     ()     ()     ()     ()     ()     ()     ()     ()     ()     ()     ()     ()     ()     ()     ()     ()     ()     ()     ()     ()     ()     ()     ()     ()     ()     ()     ()     ()     ()     ()     ()     ()     ()     ()     ()     ()     ()     ()     ()     ()     ()     ()     ()     ()     ()     ()     ()     ()     ()     ()     ()     ()     ()     ()     ()     ()     ()     ()     ()     ()     ()     ()     ()     ()     ()     ()     ()     ()     ()     ()     ()     ()     ()     ()     ()     ()     ()     ()     ()     ()     ()     ()     ()     ()     ()     () | Contraction of the second second seco | - 0 2<br>x ©<br>II Was<br>Google @<br>Janboad<br>Janboad<br>ER                                                                                                    |
| CHEF 9 RUAE     A 2017年3 - 1000-17年3 X     C 3 2017年3 - 1000-17年3 X     C 3 2017年3 - 1000-17年3 X     C 3 2017年3 - 1000-17年3 X     C 3 2017年3 - 1000-174     C 3 2017年3 - 1000-174     C 3 2017年3 - 1000-174                                                                                                    | ・     ・     ・     ・     ・     ・     ・     ・     ・     ・     ・     ・     ・     ・     ・     ・     ・     ・     ・     ・     ・     ・     ・     ・     ・     ・     ・     ・     ・     ・     ・     ・     ・     ・     ・     ・     ・     ・     ・     ・     ・     ・     ・     ・     ・     ・     ・     ・     ・     ・     ・     ・     ・     ・     ・     ・     ・     ・     ・     ・     ・     ・     ・     ・     ・     ・     ・     ・     ・     ・     ・     ・      ・     ・     ・     ・     ・     ・     ・     ・      ・     ・     ・      ・     ・     ・      ・     ・      ・     ・      ・     ・      ・      ・      ・      ・      ・      ・      ・      ・      ・      ・      ・      ・      ・      ・      ・      ・      ・      ・      ・      ・      ・      ・      ・      ・      ・      ・      ・      ・      ・      ・      ・      ・      ・      ・      ・      ・      ・      ・      ・      ・      ・      ・      ・      ・      ・      ・      ・      ・      ・      ・      ・      ・      ・      ・      ・      ・      ・      ・      ・      ・      ・      ・      ・      ・      ・      ・      ・      ・      ・      ・      ・      ・      ・      ・      ・      ・      ・      ・      ・      ・      ・      ・      ・      ・      ・      ・      ・      ・      ・      ・      ・      ・      ・      ・      ・      ・      ・      ・      ・      ・      ・      ・      ・      ・      ・      ・      ・      ・      ・      ・      ・      ・      ・      ・      ・      ・      ・      ・      ・      ・      ・      ・      ・      ・      ・      ・      ・      ・      ・      ・      ・      ・      ・      ・      ・      ・      ・      ・      ・      ・      ・      ・      ・      ・      ・      ・      ・      ・      ・      ・      ・      ・      ・      ・      ・      ・      ・      ・      ・      ・      ・      ・      ・      ・      ・      ・      ・      ・      ・      ・      ・      ・      ・      ・      ・      ・      ・      ・      ・      ・      ・      ・      ・      ・      ・      ・      ・      ・      ・      ・      ・      ・      ・      ・      ・      ・      ・      ・      ・      ・      ・      ・      ・      ・      ・      ・      ・     ・      ・     ・      ・      ・                                                                                                    | Image: State State            | •<br>Keep<br>Nitz<br>Siji                                                                                                    | - Ø )<br>☆ ●<br>■ ≪ass<br>Google @<br>Janbead<br>Janbead<br>■ #R                                                                                                    |
| control \$20.00           ▲ attrates.convertents at           ▲ attrates.convertents at           ▲ attrates.convertents           ▲ attrates.convertents           ▲ attrates.convertents           ▲ attrates.convertents           ▲ attrates.convertents           ▲ attrates.convertents           ▲ attrates.convertents           ▲ attrates.convertents           ▲ attrates.convertents           ▲ attrates.convertents           ▲ attrates.convertents           ▲ attrates.convertents           ▲ attrates.convertents                                                                                                    | *<br>*<br>*<br>*<br>*<br>*<br>*<br>*<br>*<br>*<br>*<br>*<br>*<br>*                                                                                                    | Image: Classification       Image: Classification       Classification       Image: Classification       Image: Classification                                                                                                    | Canada Canada Ca | - 0 )<br>tr • •<br>I train<br>Google •<br>Jambead<br>Jambead<br>•<br>•<br>•<br>•                                                                                                    |
| Control Statute           ▲ A127880-0-27838           ▲ A127880-0-27838           ▲ O           ▲ O           ▲ Statute           ▲ Statute           ▲ Statute           ▲ Statute           ▲ Statute           ▲ Statute           ▲ Statute           ▲ Statute           ■ Control Statute           ■ Control Statute           ■ Control Statute           ■ Control Statute                                                                                                    | +<br>● startentary ska<br>● startentary ska<br>● startentary ska<br>Q Ellingtentaris<br>Reflecture<br>Reflecture | Image: Constant       Hange: Constant       Cited Ses.       Image: Constant       Image: Constant       Constant       Constant       Constant       Constant       Constant       Constant       Constant                                                                                                    | Coud Prim                                                                                                    | - Ø ?<br>☆ ●<br>I fras<br>Google @<br>Janocari<br>#R                                                                                                    |
| Contraction Statute     Contraction Statute     Contraction     Contraction     Contraction     Contraction     Contraction     Contraction     Contraction     Contraction     Contraction     Contraction     Contraction                                                                                                    | Andrewing State     Andrewing State                                                                                                    | Image: display in the second second secon           | Cloud Print                                                                                                    | - 0 )<br>r •<br>Google<br>Janbeard<br>Janbeard<br>Janbeard<br>state                                                                                                    |

9. 進到課程後,按右上角帳戶,看一下是不是 @go.edu.tw 或 @mail.edu.tw 的帳戶才對, 不對的話,請選擇正確的帳戶。

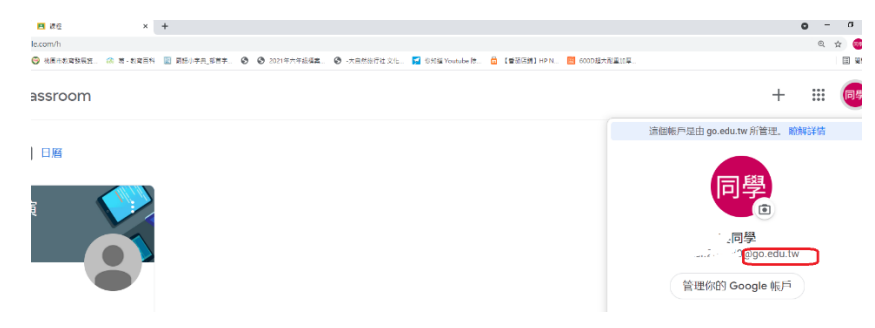

10.確認帳戶以後,按右上角的+號,然後輸入課程代碼 lulcne3,按右上角的加入

| ogle Classroom                 | + = (                                                                        |      |
|--------------------------------|------------------------------------------------------------------------------|------|
| 事項 📋 日曆                        |                                                                              |      |
|                                |                                                                              |      |
| 0                              |                                                                              |      |
| × 加入課程                         |                                                                              |      |
|                                | は前の入2965/3 :<br>● 1 <sup>-1099</sup> : ::::::::::::::::::::::::::::::::::    |      |
|                                | 課程代碼<br>运用的控制网络和代表,然后在19月4日入。<br>Caracter<br>Lidene3                         |      |
|                                | 如要使用课程代理题入<br>- 彩彩用记录程序成片<br>- 瓷碑用题纸灯(c), c), c), c), c), c), c), c), c), c) |      |
| 11.進入書面後                       | ★##08 9 30 ###12# 发 • 點 Meet 連結。                                             |      |
| 畢業典禮預演                         | 訊息串 課堂作業 成員                                                                  | : 同學 |
| 畢業<br>Meet 遺結                  | E典禮預演<br>https://meet.google.com/lookup/fjbopusaw6 ♪                         |      |
| <b>接近截至日</b><br>太好了,没有<br>的作業! | 期的作業<br>電力 一部項 一部項                                                           |      |
| 12.進入 googl                    | le meet 後,按 <mark>立即加入</mark> 即可,請於 6/11(五)早上 8:55 前登入,9:00 開始               | 預演   |
| Meet 的介面外觀與風格煥然                | 然一新。6月10日前,你仍可以使用舊版介面。                                                       | 使用   |

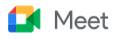

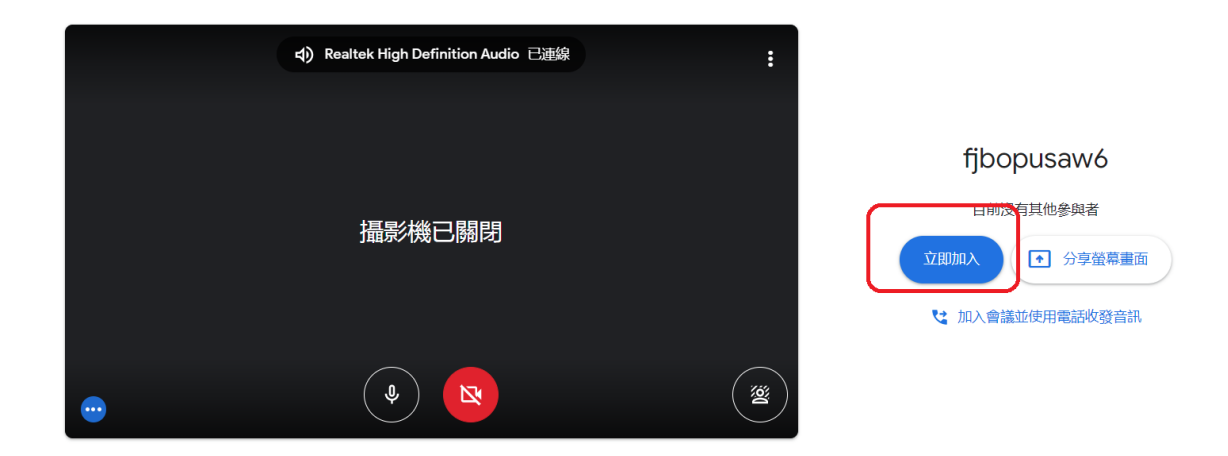